# Genius PICO Finance D12

เริ่มใช้อย่างเป็นทางการ วันที่ 4 ธันวาคม 2562 OFFICIAL RELEASE ON 4<sup>TH</sup> DECEMBER 2012

UPGRADE FREE

## มีอะไรใหม่ใน D12

- ดูบัญชี ที่เปิดอยู่และปิดไปแล้ว ทั้งที่เป็นผู้กู้หลัก ผู้กู้ร่วม และผู้ค้ำประกัน ได้ในข้อมูลลูกค้า
- 2. ปรับความเร็วในการจัดเตรียมข้อมูล เร็วขึ้น 300%
- 3. เพิ่มรายงานที่เป็นเอกสารประกอบสัญญา หลายรายการ
- ปรับจดหมายทวงหนี้ใหม่
- 5. ปรับหน้าตาใบแจ้งหนี้ และ ใบเสร็จ
- 6. การทำงานในระบบ สาขา
- 7. ระบบ บาร์โค้ด
- 8. ระบบ One Time Password

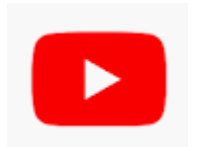

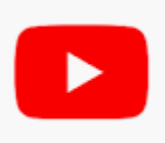

### ข้อมูลลูกค้าคือจุดศูนย์กลาง (Customer Centralize)

คือการเข้าถึงข้อมูลทั้งหมด จากข้อมูลลูกค้า

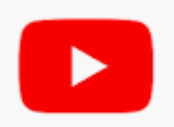

- ▶ ข้อมูลพื้ฐาน เช่น ชื่อ ที่อยู่อาศัย ที่อยู่ที่ทำงาน อายุ เลขบัตร บัญชีเงินฝาก
- ▶ ข้อมูลรูปภาพ เช่น สำเนาบัตรประชาชน สำเนาทะเบียนบ้าน
- ประวัติการกู้ยืมเดิม บัญชีปิดไปแล้ว ทั้งที่ป็นผู้กู้หลัก ผู้กู้ร่วม หรือเป็นผู้ค้ำประกัน
  สัญญาที่ยังคงอยู่ ทั้งที่ป็นผู้กู้หลัก ผู้กู้ร่วม หรือเป็นผู้ค้ำประกัน
- ประวัติการชำระเงินคืน หนี้ค้างชำระ ของทุกสัญญาที่เกี่ยวพันกับลูกค้าคนนี้
- ▶ ข้อมูลรูปภาพที่เกี่ยวข้องกับสัญญากู้ เช่น สำเนาโฉนด สำเนาทะเบียนรถ

### เปลี่ยนหน้าตาใบเสร็จรับเงิน

### Template 1 สำหรับกระดาษA4 และ Template 2 สำหรับกระดาษต่อเนื่อง

บริษัท เอเล็บซี่ อีเบียส ลำกัด

- แยกส่วนการแสดงข้อมูลชัดเจน
- เพิ่มกำหนดชำระงวดหน้าไว้ในใบเสร็จ เพื่อแจ้ง กำหนดชำระ และค่างวดคร่าวๆ
- สามารถเลือกใช้ Template เดิมได้ โดยตั้ง
  Template เป็น 11 สำหรับกระดาษ A4 และ
  Template 12 สำหรับกระดาษต่อเนื่อง

| 34/54 ซอยสามัคคี 58/1<br>อำเภอเมือง จังหวัดนนทบ<br>081-6616931 066-160 | 0 ถนนสามัคคี ตำบลท่าทราย<br>ปุรี<br>)1666 | ſ                |
|------------------------------------------------------------------------|-------------------------------------------|------------------|
| เลขประจำตัวผู้เสียภาษี<br>สาขา สำนักงานใหญ่                            | 3100604558771                             |                  |
| หนี้คงเหลือหลังชำระ                                                    | จำนวนเงิน (บาท)                           |                  |
| เงินต้น<br>ค่าทวงถาม<br>ค่าปรับ<br>อื่นๆ<br>ดอกเบี้ย                   | 28,917.00                                 |                  |
| กำหนดชำระงวดหน้า                                                       | 1/2/2563                                  |                  |
| ค่างวด                                                                 | 1,771.00                                  |                  |
| หนี้ค้างยกมา                                                           | .00                                       | $\left  \right $ |
| รวมชำระงวดหน้า                                                         | 1,771.00                                  |                  |

โปรดตรวจสอบความถูกต้อง หากมีข้อสงสัย กรุณาติดต่อสาขาที่ชำระเงินภายใน 7 วัน ต้นฉบับ ใบเสร็จรับเงิน

วันที่ 1/1/2563 เลขที่ R0334030

| รหัสลูกค้า (              | 0000264                                         | เลขที่สัญญา 621203163             | 34              |  |
|---------------------------|-------------------------------------------------|-----------------------------------|-----------------|--|
| นาย สมปอง น้องสมชาย       |                                                 |                                   |                 |  |
| 68 ตำบลนา                 | 68 ตำบลนาน้อย อำเภอปทุมวัน จังหวัดนนทบุรี 15400 |                                   |                 |  |
|                           | รายละเ                                          | อียดการชำระเงิน                   | จำนวนเงิน (บาท) |  |
|                           |                                                 | เงินตัน                           | 1,083.00        |  |
|                           |                                                 | ค่าทวงถาม                         |                 |  |
|                           |                                                 | ค่าปรับ                           |                 |  |
|                           |                                                 | อื่นๆ                             |                 |  |
| ดอกยกมา                   | .00                                             |                                   |                 |  |
| ดอกครั้งนี้               | 917.00                                          | (1/12/2562 ถึง 1/1/2563 = 31 วัน) |                 |  |
| รวม                       | 917.00                                          | ดอกเบี้ยที่ชำระ                   | 917.00          |  |
| รวมเงินที่ชำระ<br>ชำระโดย | ร สองพันบาทถั่วน<br>เงินสด                      |                                   | 2,000.00        |  |

ผู้ชำระเงิน

Admin ผู้รับเงิน/ผู้มีอำนาจลงนาม

## เปลี่ยนหน้าตาใบแจ้งหนึ่ Template 6 สำหรับระบบทั่วไป

• จัดวาง ข้อความใหม่ สวยงาม และ ดูง่าย

Template เป็น 1

สามารถเลือกใช้ Template เดิมได้ โดยตั้ง

•

•

สามารถพับสาม แล้วส่งได้เลย หรือใส่ซองกรุใสได้

#### บริษัท เอเจ็นซี่ จีเนียส จำกัด

เลขประจาตัวผู้เสียภาษีอากร 3100604558771 34/54 ขอยสามัคคี 58/10 ถนนสามัคคี ตำบลท่าทราย อำเภอเมือง จังหวัดนนทบุรี

#### ใบแจ้งยอดทำระ

เรียน นาย สมปอง น้องสมชาย

ที่อยู่ 68 ตำบลนาน้อย อำเภอปทุมวัน จังหวัดนนทบุรี 15400

| เลขที่สัญญา/เลขย้างชิง 62-12-03-1634 / 6212031634 |                      |  |
|---------------------------------------------------|----------------------|--|
| ยอดเงินต้นคงเหลือ                                 | กำหนดชำระภายในวันที่ |  |
| 30,000.00 1/1/2563                                |                      |  |

| รายการ                                                                                                    |                                                                                                    | จำนวนเงิน(1                                           | มาฑ)  |
|----------------------------------------------------------------------------------------------------|----------------------------------------------------------------------------------------------------|-------------------------------------------------------|-------|
| จำนวนเงินผ่อนชำระราย                                                                                                    | RCFI                                                                                                   | 1,77                                                  | 1.00  |
| ดอกเบี้ย รวม                                                                                                    |                                                                                                    | 91                                                    | 7.00  |
| ยอดเงินดัน                                                                                                    |                                                                                                    | 85                                                    | 4.00  |
| าม เป็นราช<br>จำนวนเป็นม่อปข้าระราษงวด<br>คอกเปี้ยรวม คือคอกเปี้ยในร<br>ยอดเงินขัน = จำนงนเงินม่อ<br>ในวันข้าระจริง คอกเปี้ยรวม<br>เนื่องจากวันที่จำระจริง ไม่ต | เคียยอคร์ไส้ยกเก็บหูก<br>เองที่ผ่านมา<br>นช้ารมรายงวค - คยกเ<br>และยอคเสียภัน อาจไ<br>รงค์ปีกำหนดข้ารม | งวด (คอกเขี้ยะเงินเ<br>เขี้ยรวม<br>ม่ตรงกับที่แจ้งไว้ | รับ)  |
| ช่องทางการชำระเงิน                                                                                                    |                                                                                                    |                                                       |       |
| สำนักงานบริษัท                                                                                                    | สำนักงานใหญ่                                                                                           | 081-6616931                                           | 066-: |

| รายการ                                                                 | จำนวนเงิน(บาท)                    |
|------------------------------------------------------------------------|-----------------------------------|
| จำนวนเงินม่อนชำระรายงวด                                                | 1,771.00                          |
| ค่าติดตามทวงถาม                                                        | .00                               |
| ค่าปรับ                                                                | .00                               |
| ค่าธรรมเนียม                                                           | .00                               |
| (1) รวมยอดขำระงวดปัจจุบัน                                              | 1,771.00                          |
|                                                                        |                                   |
| รายการ                                                                 | จำนวนเงิน(บาท)                    |
| รายการ<br>(2) จำนวนเงินค้างชำระยกมา                                    | จำนวนเงิน(บาท)<br>.00             |
| รายการ<br>(2) จำนวนเงินค้างข้าระยกมา<br>ยอดเงินรวมที่ต้องข้าระ (1)+(2) | จำนวนเงิน(บาท)<br>.00<br>1,771.00 |

| องทางการชำระเงิน |              | สอบถามข้อมูลเพิ่มเติม |             |               |             |         |
|------------------|--------------|-----------------------|-------------|---------------|-------------|---------|
| สำนักงานบริษัท   | ดำนักงานใหญ่ | 081-6616931           | 066-1601666 | ด้ำนักงานสาขา | 081-6616931 | 066-160 |

### บริษัท เอเจ็นซี่ จึเนียส จำกัด

34/54 ซอยลามัคคี 58/10 ถนนสามัคคี ตำบลท่าหราย อำเภอเมือง จังหวัดนนทบุรี

ส่ง นายสมปองน้องสมชาย

68 ตำบลนาน้อย อำเภอปทุมวัน จังหวัดนนทบุรี 15400

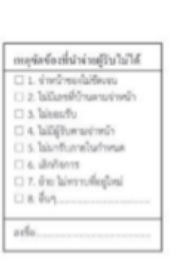

## เปลี่ยนหน้าตาใบแจ้งหนี้ Template 7 สำหรับระบบ Bill Payment

- จัดวาง ข้อความใหม่ สวยงาม และ ดูง่าย
- โปรดติดต่อบริษัท หากต้องการเปิดใช้ระบบการชำระ แบบ Bill Payment
- สามารถเลือกใช้ Template เดิมได้ โดยตั้ง Template เป็น 1

#### บริษัท เอเจ็นซี จีเนียส จำกัด

เดชประจำตัวผู้เสียภาษีอากร 3100604558771 34/54 จะยสามัคคี 58/10 ถนนสามัคคี ตำบลท่าทราย ถ้าเกธเมือง จังหวัดบนพบุรี

#### ใบแจ้งออดรำระ

เรียน นายสมปอง น้องสมชาย

ที่อยู่ 68 ด้าบลนาน้อย อำเภอปทุมวัน จังหวัดนนทบุรี 15400

| เลขที่สัญญา∕เดขอ้างอึง 62-12-03-1634 / 6212031634 |                      |  |
|---------------------------------------------------|----------------------|--|
| ยอดเงินต้นคงเหลือ                                 | กำหนดชำระภายในวันที่ |  |
| 30,000.00 1/1/2563                                |                      |  |

| รายการ                                                                          | จำนวนเงิน(บาท)                |  |  |
|---------------------------------------------------------------------------------|-------------------------------|--|--|
| จำนวนเงินผ่อนจำระรายงวด                                                         | 1,771.00                      |  |  |
| ดอกเบี้ย รวม                                                                    | 917.00                        |  |  |
| ยอดเงินดัน                                                                      | 854.00                        |  |  |
| หมายเหตุ                                                                        |                               |  |  |
| จำนวนเงินผ่อนจำระรายงวล คือยอดที่เรียก<br>ดอกเนี้ยรรม คือคอกเบี้ยโบรอบที่ผ่านมา | เก็บทุกงวด (ดอกเนี้ย+เงินตัน) |  |  |
| ยอดเงินดัน = จำนงนเงินผ่อนจำระรายงวด - ดอกเนี้ยรรม                              |                               |  |  |
| ในวันซ่าวะจริง ดอกเบี้ยวรม และยอดเงินดัน อาจไม่ตรงกับที่แจ้งไว้                 |                               |  |  |

| รายการ                                                | จำนวนเงิน(บาท)         |
|-------------------------------------------------------|------------------------|
| จำนวนเงินส่อนจำระรายงวด<br>ค่าติดตามทวงถาม<br>ค่าปรับ | 1,771.00<br>.00<br>.00 |
| (1) รวมยอดขำระงวดปัจจุบัน                             | 1,771.00               |
| รายการ                                                | จำนวนเงิน(บาท)         |
| (2) จำนวนเงินค้างข่าระยกมา                            | .00                    |
| ยอดเงินรวมที่ต้องจำระ (1)+(2)                         | 1,771.00               |
| ยอดที่ต้องชำระเดือนนี้ (บาท)                          | 1,771                  |

### บริษัท เอเจ็นซี่ จึเนียส จำกัด

เนื่องจากวันที่ชำระจริง ไม่สรงกับกำหนดชำระ

34/54 ขอยสามัคคี 58/10 ถนนสามัคคี ทำบลท่าทราย อำเภอเมือง จังหวัดนนหบุรี

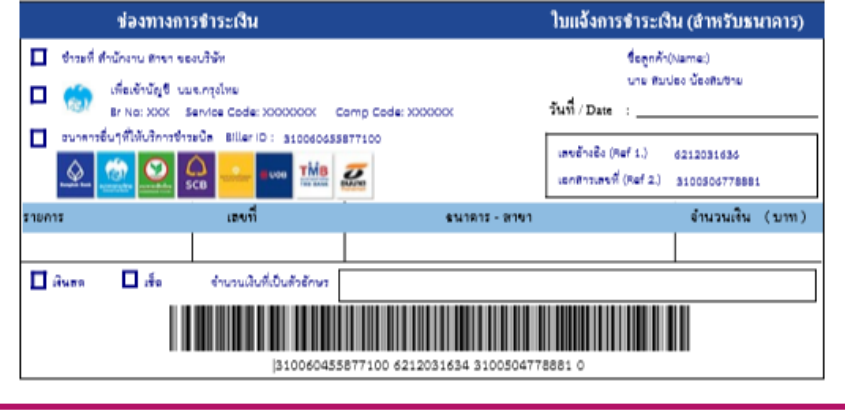

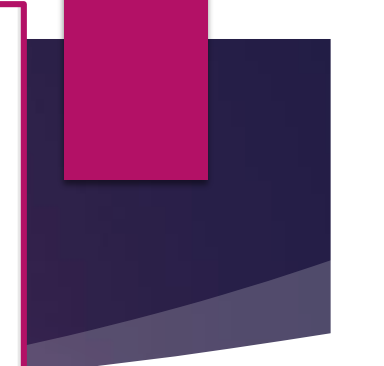

# ย้ายเมนูการตั้งสาขา เข้ามาใน Global แทน Local

- เพื่อให้การทำงานแบบสาขาไม่ผูกกับเครื่องที่ติดตั้งเฉพาะในสาขาอีกต่อไป
- ในเวอร์ชั่น D12 สามารถใช้ คอมพิวเตอร์ในสาขาใดๆ ออกสัญญาให้กับอีก สาขาใดๆได้
- ฉะนั้นเมื่อติดตั้ง D12 เรียบร้อย ให้เข้ามาที่ เครื่องมือ -> ตารางสาขา แล้ว กด Double click ที่หน้าสาขาเพื่อใส่ข้อมูลพื้นฐานให้ครบ
   และกดปุ่ม เพิ่ม หากต้องการเพิ่มสาขา

#### ย้ายเมนูการตั้งสาขา เข้ามาใน Global แทน Local 🔄 ตาราง สาขา จังหวัดที่ตั้ง ที่อยู่ สาขา ใชื่อสาขา รหัสสาขา (เลขรันสัญญา) [เลขรันใบเสร็จ] Suffix 34/54 ซอยสามัคคี 58/10 ตำบลท่าทราย **Double Click** ▶ นนทบรี 1636 34031 00 นนทบุรี 001 Х 🕄 รายละเอียดสาขา เลข Suffix ใช้สำหรับระบบ Barcode Suffix ወ รหัส สาขา <mark>001</mark> จังหวัด ที่ตั้ง นนทบุรี ชื่อ สาขา นนทบรี ที่อยู่ สำนักสาขา 34/54 ซอยสามัคคี 58/10 ตำบลท่าทราย อำเภอเมือง จังหวัดนนทบุรี Tel / Fax 081-6616931 166-1601666 ข้อมูลสาขาที่ใส่ไว้ที่นี่ จะแสดงใน ผู้รับมอบอำนาจ นายสิริวัฒน์ ทองเสวต ใบสำคัญจ่าย เลขที่ใบเสร็จ รัน เลขที่สัญญา รัน <mark>1636</mark> PICO+ รัน <mark>1</mark> 34031 เลขสัญญารัน เลขใบเสร็จรัน แก้ไขที่นี่ ใบเสร็จรับเงิน เลข PICO+ รัน สำหรับธุรกิจ PICO+ ธนาคาร 1 ธนาคาร 2 แก้ไขที่นี่เช่นกัน ธนาคาร 3 B

จัดเก็บ

### ระบบ Barcode

- เพื่อรองรับการชำระเงิน แบบ Bill Payment และ E banking ในเวอร์ชั่น D12
  จึงสร้าง barcode ให้กับทุกสัญญาไว้เลยตอนที่สร้างสัญญาใหม่
- สำหรับสัญญาที่ออกไปแล้ว หากต้องการ barcode ให้เข้ามาที่แก้ไขสัญญา แล้ว กด จัดเก็บ โปรแกรมจะสร้าง Barcode ให้
- Barcode ต้องการ เลขประจำตัวผู้เสียภาษี กับเลข Suffix ฉะนั้นต้องกำหนดค่า ทั้งสองนี้ให้ถูกต้องด้วย

### ระบบ Barcode

- เลข Suffix คือเลขรหัสสาขา มีจำนวน2หลัก สำนักงานใหญ่ใช้ 00 สำนักงานสาขา(ที่เสียภาษีแยก จากสำนักงานใหญ่) ให้ใส่ 01, 02 เรียงลำดับกันไป
- เลข Suffix กับ รหัสสาขาที่ตั้งไว้ในโปรแกรม ไม่จำเป็นต้องเป็นเลขเดียวกัน (แต่แนะนำให้เป็นเลข เดียวกัน)
- บาร์โค๊ดประจำสัญญาแสดงในเอกสาร สาระสำคัญของสัญญา และหากต้องการนำบาร์โค๊ดไปใช้งาน สามารถโทรมาเพื่อขอคำแนะนำกับทางบริษัทได้

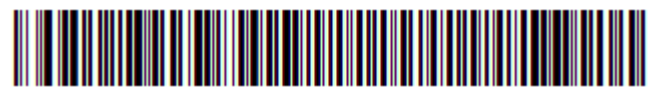

310060455877100 6212031634 0

## New OPTION

🕨 การแจ้งผลการชำระผ่าน และการแจ้งเตือนให้ชำระผ่านระบบ <u>ร</u>และ/หรือ 💷

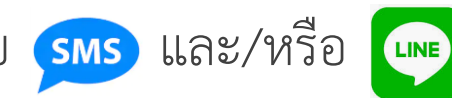

PICO PLUS

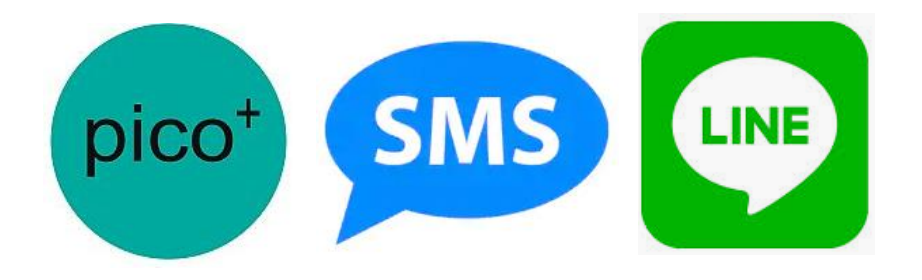

สนใจการใช้ระบบสามารถติดต่อขอรายละเอียดได้ครับ